## Submit Final Grades to Wings Express

## If you choose to enter your grades directly into Banner

- 1. From your Wings Express Faculty tab, click Select a Term
- 2. In the next window choose the Term from the available dropdown
- 3. On the next menu select either Midterm Grades or Final Grades
- 4. On the next window select the course (CRN)
- 5. Enter the grades for each student and click Submit.

| <form></form>                                                                                                    | Personal Information                                                                                                    | Alumni and                                   | Friends Stu                              | dent and Financial Aid                                                                                                    | Faculty A                                                                                                    | lvisor                                                                                                    | Employee Finance                                                                       |                            |                                                                                        | 7                                                                                                    |
|----------------------------------------------------------------------------------------------------|----------------------------------------------------------------------------------------------------|----------------------------------------------|------------------------------------------|----------------------------------------------------------------------------------------------------|----------------------------------------------------------------------------------------------------|----------------------------------------------------------------------------------------------------|----------------------------------------------------------------------------------------|----------------------------|----------------------------------------------------------------------------------------|----------------------------------------------------------------------------------------------------|
| <form></form>                                                                                                    | Search                                                                                                    |                                              | Themas Star                              |                                                                                                    |                                                                                                    |                                                                                                    | comproyee - manage                                                                     |                            |                                                                                        |                                                                                                    |
| A construction of the second second secon                                                                                                    | Faculty Menu                                                                                                    | 60                                           |                                          |                                                                                                    |                                                                                                    |                                                                                                    |                                                                                        |                            |                                                                                        | 5                                                                                                    |
| <form></form>                                                                                                    |                                                                                                    |                                              |                                          |                                                                                                    |                                                                                                    |                                                                                                    |                                                                                        |                            |                                                                                        |                                                                                                    |
| Provide status       Provide status         Provide status       Provide status         Provide status       Provide st                                                                                                    | Term Selection<br>List of terms used with services                                                                              | below                                        |                                          |                                                                                                    |                                                                                                    |                                                                                                    |                                                                                        |                            |                                                                                        | 1                                                                                                    |
| <form></form>                                                                                                    | Summary information about 1                                                                                                    | WSU courses                                  |                                          |                                                                                                    |                                                                                                    |                                                                                                    |                                                                                        |                            |                                                                                        | 2                                                                                                    |
|                                                                                                    | Detail information by term for                                                                                                  | r class sections.                            |                                          |                                                                                                    |                                                                                                    |                                                                                                    |                                                                                        |                            |                                                                                        | 1                                                                                                    |
| <form></form>                                                                                                    | Look up classes by searches.                                                                                                    |                                              |                                          |                                                                                                    |                                                                                                    |                                                                                                    |                                                                                        |                            |                                                                                        | Ť                                                                                                    |
| Image: state in the state in the state                                                                                                    | Enter a student ID for studen                                                                                                   | t services below.                            |                                          |                                                                                                    |                                                                                                    |                                                                                                    |                                                                                        |                            |                                                                                        | 2                                                                                                    |
| Party Detail Statuting       Image of the status is service, or any service status is service, or any service status is service, service status is service status is service status is service status is service of the service status is service status is                                                                                                    | CRN Selection (Your S                                                                                                    | Sections)                                    | th the sections halo.                    |                                                                                                    |                                                                                                    |                                                                                                    | RAPS Campus Early                                                                      | Academic Alert Sy          | stem                                                                                   | . 2                                                                                                    |
| At the designment is not a constrained of the designment is not a constrained of the designment is not a                                                                                                    | Faculty Detail Schedu                                                                                                    | le<br>ent and more of each                   | class being taught b                     | v võu.                                                                                                    |                                                                                                    | -                                                                                                    | Final Grades **Tw                                                                      | o-Factor required          | to access this serv                                                                    | rice, on 🕇                                                                                                    |
| Registration Number Student Name       Image: Student Name       Image:                                                                                                    | Active Assignments<br>Your currently assigned classe                                                                            | 05.                                          |                                          |                                                                                                    |                                                                                                    |                                                                                                    | Week at a Glance<br>Your class schedule by day                                         | and time.                  |                                                                                        | ł                                                                                                    |
| Summary Walk Lift  Summary Walk Lift  WCICHCT STATE UNIVERSITY  Warden Lifemantine  Aumania and Friends  Suddent and Friends  Suddent                                                                                                    | Registration Overrides                                                                                                    | S<br>a student.                              |                                          |                                                                                                    |                                                                                                    |                                                                                                    | Assignment History<br>Past and present class ass                                       | ignments beginning with Su | nmer 2006.                                                                             | 4                                                                                                    |
| VICICITY STATE UNIVERSITY     Period and the second and the second and t                                                                                                    | Summary Class List<br>Summary list of registered st                                                                             | udents in a selected C                       |                                          |                                                                                                    |                                                                                                    |                                                                                                    | Summary Wait List                                                                      |                            |                                                                                        | ć                                                                                                    |
| Teresonal information and related a statement of Alumania and Friends & Stadement and Friends & Stadement & Stadement & Stadement                                                                                                    | Detail Class List<br>Detail information about stud                                                                              | ents in a d CRN                              |                                          | WRIGH                                                                                                    | T STA                                                                                                    | TF                                                                                                    | UNIVERSIT                                                                              | Y                          |                                                                                        |                                                                                                    |
| the result internation and Printic Statement and Financia Add Statement and Financia Add Statemen                                                                                                    | Faculty Grad                                                                                                    | ary **Two-Fac                                | tor required                             | to                                                                                                    | 1 0 111                                                                                                    | 12                                                                                                    | CITIV EI(OII                                                                           |                            | -                                                                                      |                                                                                                    |
|                                                                                                    | View past term grades and the<br>Participation Roster                                                                           | lange grades.                                |                                          | Personal Informa                                                                                                    | ation Alun                                                                                                    | nni and                                                                                                    | d Friends Student and                                                                  | Financial Aid              | Advisor Em                                                                             | ployee Fi                                                                                                    |
| Select a CRN         Credits C0.300 90: Interpersonal Ladership, 51023 (39)         RELEASE: 8.7.1         - 2422 Ellocian Company LD - and its affiliates.         out know you can use the Faculty Credes Summary to view rolled grades or change a past term grade.         armation         ts Registered:       13         e submit the grades often. There is a 60 minute time limit starting at 12:10 pm on Nov 29, 2022 for this page.         Set         Number Student Name       10         Credits Registered*       Avin         Aug 22, 2022       Avin Aug 22, 2022         ** Web Registered*       Avin         Aug 82, 2022       Aug 80, 2022         ** web Registered*       Avin         Aug 82, 2022       None N         ** web Registered*       None N         Aug 80, 2022       None N         ** web Registered*       None N         Aug 81, 2022       None N         ** web Registered*       None N         ** web Registered*       None N         Aug 81, 2022       None N         ** web Registered*       None N         Aug 81, 2022       None N         ** web Registered*       None N         Aug 81, 2022       None N         ** web Reg                                                                                                    | Participation Roster                                                                                                    | .1                                           | 1.5.5                                    | Search                                                                                                    |                                                                                                    | Go                                                                                                    |                                                                                        |                            |                                                                                        |                                                                                                    |
|                                                                                                    | ~ 7                                                                                                    |                                              |                                          | Select a CR                                                                                                    | N                                                                                                    |                                                                                                    |                                                                                        |                            |                                                                                        |                                                                                                    |
| Construction      Construction      Constru                                                                                                    |                                                                                                    |                                              |                                          |                                                                                                    |                                                                                                    |                                                                                                    | 1.1.1. At 25.5 (4.2)                                                                   |                            |                                                                                        |                                                                                                    |
| Image: Student Name       10       Credits Registration State       Falled Last Attend Date Attend Hours Registration Number         Multiple Student Name       10       Credits Registration State       Falled Last Attend Date Attend Hours Registration Number         Multiple Student Name       10       Credits Registration State       Falled Last Attend Date Attend Hours Registration Number         Multiple Student Name       10       Credits Registration State       Falled Last Attend Date Attend Hours Registration Number         Aug 22, 2022       **Web Registered*       None N       None N       12       None N         **Web Registered*       None N       None N       None N       12       None N         **Web Registered*       None N       None N       None N       None N       12       None N         **Web Registered*       None N       None N       None N       None N       12       None N       12       None N       None N       13       None N       14       None N       14       None N       10       None N       10       None N       10       None N       10       None N       10       10       None N       10       None N       10       None N       10       10       None N       10       10       10       10                                                                                                    |                                                                                                    |                                              |                                          | CRN: OL 3030                                                                                                    | 90: Interper                                                                                                    | sonal Le                                                                                                    | eadership, 81025 (19) 🗸                                                                |                            |                                                                                        |                                                                                                    |
| ItELESE: 0.7.1         0.2022 Ellucian Company LP, and Its. affiliates.         company LP, and Its. affiliates.         company LP. and Its. affiliates.         company LP. and Its. affiliates.         company LP. and Its. affiliates.         company LP. and Its. affiliates.         company LP. and Its. affiliates.         Company LP. and Its. affiliates.         Company LP. and Its. affiliate                                                                                                    |                                                                                                    |                                              |                                          | Submit                                                                                                    |                                                                                                    |                                                                                                    |                                                                                        |                            |                                                                                        |                                                                                                    |
| 2,222 Ellecten Company L.P. and its affiliates.         0.222 Ellecten Company L.P. and its affiliates.         out how you can use the Faculty Grades Summary to view rolled grades or change a past term grade.         Image: Image: Image                                                                                                    |                                                                                                    |                                              |                                          | RELEASE: 8.7.1                                                                                                    |                                                                                                    |                                                                                                    |                                                                                        | /                          |                                                                                        |                                                                                                    |
| so use the Faculty Grades Summary to view rolled grades or change a past term grade.<br>armation<br>ts Registered: 13<br>e submit the grades often. There is a 60 minute time limit starting at 12:10 pm on Nov 29, 2022 for this page.<br>Se<br>Number Student Name 10 Credits Registration Status<br>**Web Registered**<br>Number Student Name 10 Credits Registration Status<br>**Web Registered**<br>Number Student Name 10 Credits Registration Status<br>**Web Registered**<br>Number Student Name 10 Credits Registration Status<br>**Web Registered**<br>Number Student Name 10 Credits Registration Status<br>**Web Registered**<br>Number Student Name 12 Credits Registration Status<br>**Web Registered**<br>**Web Registered**<br>Nume N 11<br>None N 2022<br>**Web Registered**<br>Nume N 22<br>**Web Registered**<br>None N 22<br>**Web Registered**<br>None N 20<br>N 22<br>**Web Registered**<br>None N 20<br>N 22<br>**Web Registered**<br>None N 20<br>N 22<br>**Web Registered**<br>None N 20<br>N 20<br>**Web Registered**<br>None N 20<br>N 20<br>**Web Registered**<br>None N 20<br>N 20<br>**Web Registered**<br>None N 20<br>N 20<br>**Web Registered**<br>None N 20<br>N 20<br>**Web Registered**<br>None N 20<br>**Web Registered**<br>None N 20<br>**Web Registered** |                                                                                                    |                                              |                                          | 0 0000 FIL .                                                                                                    |                                                                                                    |                                                                                                    |                                                                                        |                            |                                                                                        |                                                                                                    |
| Bit Student Name       ID       Credits Registration Status       Grade       Rolled Last Attend Date Attend Hours       Registration Number         **Web Registered**       A.V.N       16       E         **Web Registered**       A.V.N       14       E         **Web Registered**       None       14       E         **Web Registered**       Jul 28, 2022       None       111       E         **Web Registered**       Jul 24, 2022       N       15       E         **Web Registered**       Jul 24, 2022       N       9       E       E         **Web Registered**       Jul 24, 2022       N       9       E       E       N       E       15       E         **Web Registered**       Jul 24, 2022       N       N       22       E       E       N       E       E       N       E       E       N       N       E       E       N       N       E       E       N       N       E       E       N       N       E       E       N       N       E       E       N       N       N       E       E       N       N       E       E       N       N       N       N       N       N <th>u know you can use the Faculty<br/>symation<br/>ts Registered:</th> <th>Grades Sumr</th> <th>nary to view</th> <th>rolled grades or change</th> <th>e a past ter</th> <th>m gra</th> <th>de.</th> <th></th> <th></th> <th></th>                                                                                                    | u know you can use the Faculty<br>symation<br>ts Registered:                                                                    | Grades Sumr                                  | nary to view                             | rolled grades or change                                                                                                    | e a past ter                                                                                                    | m gra                                                                                                    | de.                                                                                    |                            |                                                                                        |                                                                                                    |
| **Web Registered**       Avg 02, 2022         **Web Registered**       None         Aug 08, 2022       None         **Web Registered**       None         Jul 28, 2022       B         **Web Registered**       N         Jul 24, 2022       N         **Web Registered**       N         Jul 24, 2022       N         **Web Registered**       N         Jul 24, 2022       N         **Web Registered**       N         Jul 14, 2022       N         **Web Registered**       N         Jul 14, 2022       N         **Web Registered**       None V         Jul 14, 2022       N         **Web Registered**       None V         Jul 14, 2022       N         **Web Registered**       None V         Jul 14, 2022       N         **Web Registered**       None V         Jul 14, 2022       N         **Web Registered**       None V         Jul 14, 2022       N         **Web Registered**       None V         Jul 14, 2022       None V         **Web Registered**       None V         Jun 24, 2022       None V         **We                                                                                                    | u know you can use the Faculty wmation ts Registered:                                                                           | Grades Sumr<br>13<br>2 is a 60 minut         | nary to view<br>te time limit            | rolled grades or change<br>starting at 12:10 pm o                                                                                                    | e a past ter<br>n Nov 29,                                                                                                    | m gra<br>2022                                                                                                    | de.<br>for this page.                                                                  |                            |                                                                                        |                                                                                                    |
| ***Web Registered**       None       14       I         Aug 08, 2022       None       12       I         ***Web Registered**       None       11       I         Jul 28, 2022       P       N       111       I         Jul 24, 2022       P       N       111       I         ***Web Registered**       N       15       I         Aug 11, 2022       N       N       9       I         ***Web Registered**       N       15       I       I         Aug 11, 2022       N       N       2       I         ***Web Registered**       N       10       I       I         May 31, 2022       N       N       4       I         ***Web Registered***       None V       10       I       I         Jul 14, 2022       **Web Registered***       None V       10       I         **Web Registered***       None V       10       I       I         Jul 14, 2022       **Web Registered***       None V       10       I         **Web Registered***       None V       10       I       I         #       Jul 24, 2022       **       None V       N <td< th=""><th>u know you can use the Faculty<br/>wmation<br/>ts Registered:<br/>e submit the grades often. There<br/>is<br/>Number Student Name</th><th>Grades Sumr<br/>13<br/>2 is a 60 minut<br/>ID</th><th>nary to view<br/>te time limit<br/>Credits</th><th>rolled grades or change<br/>starting at 12:10 pm o<br/>Registration Status</th><th>e a past ter<br/>n Nov 29,<br/>Grade</th><th>n gra<br/>2022<br/>Rolle</th><th>de.<br/>for this page.<br/>ed Last Attend Date<br/>MM/DD/YYYY</th><th>Attend Hours<br/>0-999.99</th><th>Registration N</th><th>umber</th></td<>                                                                                                    | u know you can use the Faculty<br>wmation<br>ts Registered:<br>e submit the grades often. There<br>is<br>Number Student Name    | Grades Sumr<br>13<br>2 is a 60 minut<br>ID   | nary to view<br>te time limit<br>Credits | rolled grades or change<br>starting at 12:10 pm o<br>Registration Status                                                                                                    | e a past ter<br>n Nov 29,<br>Grade                                                                                                    | n gra<br>2022<br>Rolle                                                                                            | de.<br>for this page.<br>ed Last Attend Date<br>MM/DD/YYYY                             | Attend Hours<br>0-999.99   | Registration N                                                                         | umber                                                                                                    |
| Aug 08, 2022       None       12       E         Jul 28, 2022       B       111       E         Jul 24, 2022       D       N       111       E         Jul 24, 2022       F       N       111       E         Web Registered**       N       111       E         Aug 11, 2022       N       15       E         **Web Registered**       N       15       E         Aug 11, 2022       N       N       9       E         **Web Registered**       N       N       2       E         Apr 07, 2022       XU       N       2       E         **Web Registered**       None V       N       4       E         **Web Registered**       None V       N       4       E         **Web Registered**       None V       N       4       E         **Web Registered**       None V       N       4       E         **Web Registered**       None V       N       8       E         **Web Registered**       None V       N       5       E         **Web Registered**       None V       N       10       E         **Web Registered**       No                                                                                                    | u know you can use the Faculty<br>wmation<br>ts Registered:<br>e submit the grades often. There<br>is<br>Number Student Name    | Grades Sumr<br>13<br>2 is a 60 minut<br>ID   | nary to view<br>te time limit<br>Credits | rolled grades or change<br>starting at 12:10 pm o<br>Registration Statu:<br>**Web Registered**<br>Aug 22 702*                                                                                                    | e a past ter<br>m Nov 29,<br>Grade                                                                                                    | m gra<br>2022<br>Rolle<br>N                                                                                       | de.<br>for this page.<br>2d Last Attend Date<br>MM/DD/YYYY                             | Attend Hours<br>0-999.99   | Registration N                                                                         | umber                                                                                                    |
| Jul 24, 2022       B       N       112       E         Jul 24, 2022       F       N       111       C         **Web Registered**       N       15       E         Aug 11, 2022       N       N       9       C         **Web Registered**       N       9       C       C         Aug 11, 2022       N       N       2       C         **Web Registered**       N       0       7       C         Apr 07, 2022       XU       N       7       C         **Web Registered**       None V       N       4       C         **Web Registered**       None V       N       4       C         **Web Registered**       None V       N       4       C         **Web Registered**       None V       N       8       C         **Web Registered**       None V       N       8       C         **Web Registered**       None V       N       10       C         **Web Registered**       None V       N       10       C         **Web Registered**       None V       N       11       C         Apr 06, 2022       **Web Registered**       None V                                                                                                    | u know you can use the Faculty<br>wmation<br>ts Registered:<br>e submit the grades often. There<br>is<br>Number Student Name    | Grades Sumr                                  | nary to view<br>te time limit<br>Credits | rolled grades or change<br>starting at 12:10 pm o<br>Registration Statue<br>**Web Registered**<br>Aug 22, 2022<br>**Web Registered**                                                                                                    | n Nov 29,<br>Grade                                                                                                    | m gra<br>2022<br>Rolle<br>N                                                                                       | de.<br>for this page.<br>ed Last Attend Date<br>MM/DD/YYYY                             | Attend Hours<br>0-999,99   | Registration N<br>16                                                                   | umber<br>N                                                                                                    |
| **Web Registered**       N       111       C         **Web Registered**       F       N       115       C         **Web Registered**       N       15       C       C         Aug 11, 2022       N       N       9       C         **Web Registered**       N       9       C       C         Jul 14, 2022       N       N       2       C         **Web Registered**       None V       N       2       C         Apr 07, 2022       XU       7       C       C         **Web Registered**       None V       N       4       C         **Web Registered**       None V       N       4       C         **Web Registered**       None V       N       10       C         ***Web Registered**       None V       8       C         Jul 14, 2022       ***Web Registered**       None V       8       C         ***Web Registered**       None V       10       C       C         ***Web Registered**       None V       11       C       C         ***Web Registered**       None V       11       C       C         ***Web Registered**       None V       11<                                                                                                    | u know you can use the Faculty<br>wmation<br>ts Registered:<br>e submit the grades often. There<br>is<br>Number Student Name    | 13<br>13<br>13<br>13<br>13<br>13<br>13<br>10 | nary to view<br>te time limit<br>Credits | rolled grades or change<br>starting at 12:10 pm o<br>Registration Status<br>**Web Registered**<br>Aug 02, 2022<br>**Web Registered**<br>Aug 08, 2022                                                                                                    | n Nov 29,<br>Grade<br>A v<br>None v<br>A                                                                                                    | m gra<br>2022<br>N<br>N<br>N                                                                                      | de.<br>for this page.<br>ed Last Attend Date<br>MM/DD/YYYY                             | Attend Hours<br>0-999.99   | Registration N<br>16<br>14                                                             | umber<br>©                                                                                                    |
| ***Web Registered**       N       15       E         Aug 11, 2022       NR       NR       9       E         yul 14, 2023       N       9       E       E         yul 14, 2022       N       2       E         **Web Registered**       None V       7       E         **Web Registered**       None V       7       E         **Web Registered**       None V       10       E         **Web Registered**       None V       10       E         **Web Registered**       None V       8       E         **Web Registered**       None V       10       E         ***Web Registered**       None V       11       E         ***Web Registered**       None V       11       E         ***Web Registered**       None V       11       E                                                                                                    | u know you can use the Faculty<br>wmation<br>ts Registered:<br>e submit the grades often. There<br>is<br>Number Student Name    | Grades Sumr                                  | nary to view<br>te time limit<br>Credits | rolled grades or change<br>starting at 12:10 pm o<br>Registration Status<br>**Web Registered**<br>Aug 22, 2022<br>**Web Registered**<br>Aug 08, 2022<br>**Web Registered**<br>Jul 28, 2022                                                                                                    | Grade<br>A v<br>None v<br>A<br>B<br>C                                                                                                    | m gra<br>2022<br>Rolle<br>N<br>N<br>N                                                                             | de.<br>for this page.<br>2d Last Attend Date<br>MM/DD/YYYY                             | Attend Hours<br>0-999.99   | Registration N<br>16<br>14<br>12                                                       | umber<br>N                                                                                                    |
| Aug 11, 2022       NR       9       E         Jul 14, 2022       NN       9       E         Jul 14, 2022       N       N       2       E         Apr 07, 2022       XU       N       7       E         **Web Registered**       None V       N       7       E         **Web Registered**       None V       N       4       E         **Web Registered**       None V       N       10       E         **Web Registered**       None V       N       5       E         **Web Registered**       None V       N       11       E         ***Web Registered**       None V       N       11       E                                                                                                    | u know you can use the Faculty<br>wmation<br>ts Registered:<br>e submit the grades often. There<br>is<br>Number Student Name    | I3<br>2 is a 60 minut<br>ID                  | te time limit<br>Credits                 | rolled grades or change<br>starting at 12:10 pm o<br>Registration Status<br>**Web Registered**<br>Aug 22, 2022<br>**Web Registered**<br>Aug 08, 2022<br>**Web Registered**<br>Jul 28, 2022<br>**Web Registered**<br>Jul 28, 2022                                                                                                    | A past ter     Nov 29,     A     None ×     None     A     B     C     D     F                                                                                                    | m gra<br>2022<br>Rolle<br>N<br>N<br>N                                                                             | de.<br>for this page.<br>ed Last Attend Date<br>MM/DD/YYYY                             | Attend Hours<br>0-999.99   | <b>Registration N</b><br>16<br>14<br>12<br>11                                          | umber<br>S                                                                                                    |
| Jul 14, 2022       P       P       P         ***Web Registered**       None V       P       P         Map 707, 2022       XU       P       P         ***Web Registered**       None V       P       P         May 31, 2022       None V       P       P         **Web Registered**       None V       P       P         Jul 14, 2022       **Web Registered**       None V       P         **Web Registered**       None V       P       P         Jul 14, 2022       **Web Registered**       None V       P         **Web Registered**       None V       P       P         Jun 24, 2022       ***Web Registered**       None V       P         ***Web Registered**       None V       P       S       D         Apr 06, 2022       **Web Registered**       None V       N       1       D                                                                                                    | u know you can use the Faculty<br>wmation<br>ts Registered:<br>ts submit the grades often. There<br>is<br>Number Student Name   | 13<br>13<br>13<br>10<br>10                   | te time limit<br>Credits                 | rolled grades or change<br>starting at 12:10 pm o<br>Registration Status<br>**Web Registered**<br>Aug 02, 2022<br>**Web Registered**<br>Aug 08, 2022<br>**Web Registered**<br>Jul 28, 2022<br>**Web Registered**                                                                                                    | n Nov 29,<br>Grade<br>A v<br>None v<br>None v<br>F<br>I                                                                                                    | m gra<br>2022<br>Rolle<br>N<br>N<br>N<br>N                                                                        | de.<br>for this page.<br>2d Last Attend Date<br>MM/DD/YYYY<br><br>                     | Attend Hours<br>0-999.99   | <b>Registration N</b><br>16<br>14<br>12<br>11<br>15                                    | umber<br>S<br>S<br>S                                                                                          |
| ***Web Registered**       None V       7       6         ***Web Registered**       None V       7       6         ***Web Registered**       None V       10       0         ***Web Registered**       None V       10       0         ***Web Registered**       None V       5       0         ***Web Registered**       None V       11       0         ***Web Registered**       None V       11       0                                                                                                    | u know you can use the Faculty<br>wmation<br>ts Registered:<br>e submit the grades often. There<br>is<br>Number Student Name    | I3<br>I3<br>I3<br>ID                         | te time limit<br>Credits                 | rolled grades or change<br>starting at 12:10 pm o<br>Registration Status<br>**Web Registered**<br>Aug 22, 2022<br>**Web Registered**<br>Aug 08, 2022<br>**Web Registered**<br>Jul 24, 2022<br>**Web Registered**<br>Jul 24, 2022<br>**Web Registered**<br>Aug 11, 2022<br>**Web Registered***<br>Aug 11, 2022                                                                                                    | Nov 29,<br>Grade<br>A<br>None V<br>None<br>A<br>B<br>C<br>D<br>F<br>I<br>NR<br>NU                                                                                                    | m gra<br>2022<br>Rolle<br>N<br>N<br>N<br>N<br>N                                                                   | de.<br>for this page.<br>ed Last Attend Date<br>MM/DD/YYYY<br>MM/DD/YYYY<br>MM/DD/YYYY | Attend Hours<br>0-999.99   | <b>Registration N</b><br>16<br>14<br>12<br>11<br>15<br>9                               | umber<br>S<br>S<br>S<br>S<br>S<br>S<br>S<br>S<br>S<br>S<br>S<br>S<br>S<br>S<br>S<br>S<br>S<br>S<br>S          |
| **Web Registered**       None V       7       E         May 31, 2022       **Web Registered**       None V       4       E         **Web Registered**       None V       4       E         Apr 29, 2022       **Web Registered**       None V       10       E         **Web Registered**       None V       8       E         Jul 14, 2022       **Web Registered**       None V       8       E         **Web Registered**       None V       5       E         Apr 29, 2022       **Web Registered**       None V       11       E                                                                                                    | u know you can use the Faculty<br>symmation<br>ts Registered:<br>e submit the grades often. There<br>is<br>Number Student Name  | I3<br>I3<br>I3<br>I0<br>I0                   | te time limit<br>Credits                 | rolled grades or change<br>starting at 12:10 pm o<br>Registration Statu:<br>**Web Registered**<br>Aug 22, 2022<br>**Web Registered**<br>Jul 28, 2022<br>**Web Registered**<br>Jul 24, 2022<br>**Web Registered**<br>Jul 24, 2022<br>**Web Registered**<br>Jul 24, 2022<br>**Web Registered**<br>Jul 24, 2022<br>**Web Registered**<br>Jul 24, 2022                                                                                                    | A past ter     Nov 29,     None      A     None      A     D     F     I     NN     NU     P     U                                                                                                    | 2022<br>Rolle<br>N<br>N<br>N<br>N<br>N<br>N                                                                       | de.<br>for this page.<br>ed Last Attend Date<br>MM/DD/YYYY<br>                         | Attend Hours<br>0-999.99   | Registration N<br>16<br>14<br>12<br>11<br>15<br>9                                      | umber<br>S<br>S<br>S                                                                                          |
| May 31, 2022         **Web Registered**         Apr 29, 2022         **Web Registered**         Jul 14, 2022         **Web Registered**         Jun 24, 2022         **Web Registered**         Apr 29, 2022         **Web Registered**         None VN         Apr 29, 2022         **Web Registered**         Apr 29, 2022         **Web Registered**         Apr 29, 2022         **Web Registered**         None VN         Apr 29, 2022         **Web Registered**         None VN         Apr 06, 2022                                                                                                    | u know you can use the Faculty<br>wmation<br>ts Registered:<br>e submit the grades often. There<br>is<br>Number Student Name    | I3<br>I3<br>I3<br>I0<br>ID                   | te time limit<br>Credits                 | starting at 12:10 pm o<br>Registration Statu:<br>**Web Registered**<br>Aug 22, 2022<br>**Web Registered**<br>Aug 08, 2022<br>**Web Registered**<br>Jul 28, 2022<br>**Web Registered**<br>Jul 24, 2022<br>**Web Registered**<br>Aug 11, 2022<br>**Web Registered**<br>Aug 11, 2022<br>**Web Registered**<br>Aug 11, 2022<br>**Web Registered**<br>Aug 11, 2022<br>**Web Registered**<br>Aug 11, 2022<br>**Web Registered**<br>Aug 22, 2022                                                                                                    | A past ter     Nov 29,     None      A     V     None      A     V     None     A     V     None     A     V     V     V     X                                                                                                    | m gra<br>2022<br>Rolle<br>N<br>N<br>N<br>N<br>N<br>N                                                              | de.<br>for this page.<br>ed Last Attend Date<br>MM/DD/YYYY                             | Attend Hours<br>0-999.99   | Registration N<br>16<br>14<br>12<br>11<br>15<br>9<br>2                                 | umber<br>S<br>S<br>S<br>S<br>S                                                                                |
| Apr 29, 2022       ***Web Registered**       None V N       10       ID         Jul 14, 2022       **Web Registered**       None V N       8       ID         **Web Registered**       None V N       5       ID         Apr 29, 2022       **Web Registered**       None V N       10       ID         **Web Registered**       None V N       10       ID       ID         **Web Registered**       None V N       10       ID       ID         **Web Registered**       None V N       10       ID       ID         **Web Registered**       None V N       11       ID       ID         Apr 06, 2022       **Web Registered**       None V N       11       ID                                                                                                    | u know you can use the Faculty<br>wmation<br>ts Registered:<br>e submit the grades often. There<br>is<br>Number Student Name    | Grades Sumr                                  | te time limit<br>Credits                 | rolled grades or change<br>starting at 12:10 pm o<br>Registration Statu:<br>**Web Registered**<br>Aug 22, 2022<br>**Web Registered**<br>Aug 28, 2022<br>**Web Registered**<br>Jul 24, 2022<br>**Web Registered**<br>Aug 11, 2022<br>**Web Registered**<br>Aug 11, 2022<br>**Web Registered**<br>Aug 11, 2022<br>**Web Registered**<br>Aug 11, 2022<br>**Web Registered**                                                                                                    | a past ter a past ter                                                                                                    | 2022<br>Rolle<br>N<br>N<br>N<br>N<br>N<br>N<br>N                                                                  | de.<br>for this page.<br>ed Last Attend Date<br>MM/DD/YYYY<br>                         | Attend Hours<br>0-999,99   | Registration N<br>16<br>14<br>12<br>11<br>15<br>9<br>2<br>2<br>7                       |                                                                                                    |
| ***Web Registered**       None V N       10       C         Jul 14, 2022       **Web Registered**       None V N       8       C         **Web Registered**       None V N       5       C         Apr 29, 2022       **Web Registered**       None V N       11       C                                                                                                    | u know you can use the Faculty<br>symmation<br>its Registered:<br>e submit the grades often. There<br>is<br>Number Student Name | Grades Sumr                                  | te time limit<br>Credits                 | rolled grades or change<br>starting at 12:10 pm of<br>Registration Statu:<br>**Web Registered**<br>Aug 22, 2022<br>**Web Registered**<br>Aug 28, 2022<br>**Web Registered**<br>Jul 24, 2022<br>**Web Registered**<br>Aug 11, 2022<br>**Web Registered**<br>Aug 12, 2022<br>**Web Registered**<br>Aug 11, 2022<br>**Web Registered**<br>Apr 07, 2022<br>**Web Registered**<br>May 31, 2022<br>**Web Registered**                                                                                                    | Grade<br>A v<br>None v<br>A<br>B<br>C<br>D<br>F<br>I<br>NR<br>NU<br>P<br>U<br>X<br>XU<br>None v<br>None v | 2022<br>Rolle<br>N<br>N<br>N<br>N<br>N<br>N<br>N<br>N<br>N<br>N                                                   | de. for this page. ed Last Attend Date MM/DD/YYYY                                      | Attend Hours<br>0-999.99   | Registration N<br>16<br>14<br>12<br>11<br>15<br>9<br>2<br>7<br>4                       | umber<br>E<br>E<br>E<br>E<br>E<br>E<br>E<br>E<br>E<br>E<br>E<br>E<br>E<br>E<br>E<br>E<br>E<br>E<br>E          |
| **Web Registered**         None V N         8         S           Jun 24, 2022         None V N         5         S           **Web Registered**         None V N         1         S           Apr 29, 2022         **Web Registered**         None V N         1         S                                                                                                    | u know you can use the Faculty<br>symation<br>ts Registered:<br>e submit the grades often. There<br>is<br>Number Student Name   | Grades Sumr                                  | te time limit<br>Credits                 | rolled grades or change<br>starting at 12:10 pm of<br>Registration Statu<br>**Web Registered**<br>Aug 22, 2022<br>**Web Registered**<br>Jul 28, 2022<br>**Web Registered**<br>Jul 24, 2022<br>**Web Registered**<br>Jul 24, 2022<br>**Web Registered**<br>Jul 24, 2022<br>**Web Registered**<br>Aug 11, 2022<br>**Web Registered**<br>Apr 07, 2022<br>**Web Registered**<br>Apr 07, 2022<br>**Web Registered**<br>Apr 07, 2022<br>**Web Registered**<br>Apr 29, 2022                                                                                                    | Grade<br>A v<br>None v<br>A<br>B<br>C<br>D<br>F<br>I<br>NR<br>NV<br>P<br>U<br>X<br>XU<br>None v<br>None v                                                                                                    | m grav<br>2022<br>Rolle<br>N<br>N<br>N<br>N<br>N<br>N<br>N<br>N<br>N<br>N<br>N<br>N<br>N<br>N<br>N<br>N<br>N<br>N | de.  for this page.  det Last Attend Date MM/DD/YYYY                                   | Attend Hours<br>0-999.99   | Registration N<br>16<br>114<br>112<br>111<br>15<br>9<br>2<br>7<br>7                    | umber<br>S<br>S<br>S<br>S<br>S<br>S<br>S<br>S<br>S<br>S<br>S<br>S<br>S<br>S<br>S<br>S<br>S<br>S<br>S          |
| Jun 24, 2022           **Web Registered**           Apr 29, 2022           **Web Registered**           None ∨ N           Apr 06, 2022                                                                                                    | u know you can use the Faculty<br>symation<br>ts Registered:                                                                    | Grades Sumr                                  | te time limit<br>Credits                 | rolled grades or change<br>starting at 12:10 pm of<br>Registration Status<br>**Web Registered**<br>Aug 02, 2022<br>**Web Registered**<br>Aug 08, 2022<br>**Web Registered**<br>Jul 28, 2022<br>**Web Registered**<br>Jul 24, 2022<br>**Web Registered**<br>Aug 11, 2022<br>**Web Registered**<br>Aug 11, 2022<br>**Web Registered**<br>Aug 11, 2022<br>**Web Registered**<br>Apr 07, 2022<br>**Web Registered**<br>May 31, 2022<br>**Web Registered**<br>May 31, 2022<br>**Web Registered**<br>May 31, 2022<br>**Web Registered**<br>May 31, 2022<br>**Web Registered**<br>May 31, 2022<br>**Web Registered**<br>May 31, 2022<br>**Web Registered**<br>May 31, 2022                                                                                                    | Grade<br>A v<br>None v<br>None v<br>None v<br>None v<br>None v<br>None v<br>None v<br>None v<br>None v                                                                                                    | 2022<br>Rolle<br>N<br>N<br>N<br>N<br>N<br>N<br>N<br>N<br>N<br>N<br>N<br>N<br>N                                    | de. for this page.                                                                     | Attend Hours<br>0-999.99   | Registration N<br>16<br>14<br>12<br>11<br>15<br>9<br>2<br>7<br>14<br>10                | umber<br>S<br>S<br>S<br>S<br>S<br>S<br>S<br>S<br>S<br>S<br>S<br>S<br>S<br>S                                   |
| Apr 29, 2022         **Web Registered**         Image: Constraint of the second second                                                                                                    | u know you can use the Faculty<br>symmation<br>ts Registered:<br>s submit the grades often. There<br>is<br>Number Student Name  | Grades Sumr                                  | te time limit<br>Credits                 | rolled grades or change<br>starting at 12:10 pm of<br>Registration Status<br>**Web Registered**<br>Aug 02, 2022<br>**Web Registered**<br>Jul 28, 2022<br>**Web Registered**<br>Jul 28, 2022<br>**Web Registered**<br>Jul 24, 2022<br>**Web Registered**<br>Aug 11, 2022<br>**Web Registered**<br>Aug 11, 2022<br>**Web Registered**<br>Aug 11, 2022<br>**Web Registered**<br>Aug 11, 2022<br>**Web Registered**<br>Apr 07, 2022<br>**Web Registered**<br>May 31, 2022<br>**Web Registered**<br>May 31, 2022<br>**Web Registered**<br>May 31, 2022<br>**Web Registered**<br>May 31, 2022<br>**Web Registered**<br>May 31, 2022<br>**Web Registered**<br>May 31, 2022<br>**Web Registered**<br>May 31, 2022<br>**Web Registered**<br>May 31, 2022<br>**Web Registered**                 | Grade<br>A v<br>None v<br>A<br>B<br>C<br>D<br>F<br>F<br>I<br>NR<br>NU<br>V<br>V<br>V<br>None v<br>None v<br>None v<br>None v<br>None v<br>None v                                                                                                    | Rolle<br>N<br>N<br>N<br>N<br>N<br>N<br>N<br>N<br>N<br>N<br>N<br>N<br>N<br>N<br>N<br>N                             | de. for this page.                                                                     | Attend Hours<br>0-999.99   | Registration N<br>16<br>14<br>12<br>11<br>15<br>9<br>2<br>7<br>4<br>10<br>18           | <b>umber</b> 전<br>도<br>도<br>도<br>도<br>도<br>도<br>도<br>도<br>도<br>도<br>도<br>도<br>도<br>도<br>도<br>도<br>도<br>도<br>도 |
| Apr 06, 2022                                                                                                    | u know you can use the Faculty<br>symmation<br>ts Registered:<br>s submit the grades often. There<br>is<br>Number Student Name  | I3<br>I3<br>I3<br>ID                         | te time limit<br>Credits                 | rolled grades or change<br>starting at 12:10 pm of<br>Registration Status<br>**Web Registered**<br>Aug 02, 2022<br>**Web Registered**<br>Jul 28, 2022<br>**Web Registered**<br>Jul 28, 2022<br>**Web Registered**<br>Jul 24, 2022<br>**Web Registered**<br>Aug 11, 2022<br>**Web Registered**<br>Aug 11, 2022<br>**Web Registered***<br>Aug 11, 2022<br>**Web Registered***<br>Aug 11, 2022<br>**Web Registered***<br>May 31, 2022<br>**Web Registered***<br>May 31, 2022<br>**Web Registered***<br>May 31, 2022<br>**Web Registered***<br>May 31, 2022<br>**Web Registered***<br>Jul 14, 2022<br>**Web Registered***<br>Jul 14, 2022<br>**Web Registered***<br>Jul 24, 2022<br>**Web Registered***<br>Jul 24, 2022                                                                   | A past ter     None V     None V     None V     None V     None V     None V     None V     None V     None V     None V     None V     None V     None V                                                                                                    | Rolle<br>N<br>N<br>N<br>N<br>N<br>N<br>N<br>N<br>N<br>N<br>N<br>N<br>N<br>N<br>N<br>N<br>N<br>N                   | de.  for this page.  det Last Attend Date MM/DD/YYYY                                   | Attend Hours<br>0-999.99   | Registration N<br>16<br>14<br>12<br>11<br>15<br>9<br>2<br>7<br>7<br>4<br>10<br>8<br>5  | umber<br>S<br>S<br>S<br>S<br>S<br>S<br>S<br>S<br>S<br>S<br>S<br>S<br>S<br>S<br>S<br>S<br>S<br>S<br>S          |
|                                                                                                    | u know you can use the Faculty<br>symation<br>ts Registered:<br>e submit the grades often. There<br>is<br>Number Student Name   | I3<br>I3<br>I3<br>ID                         | te time limit<br>Credits                 | rolled grades or change<br>starting at 12:10 pm of<br>Registration Status<br>**Web Registered**<br>Aug 22, 2022<br>**Web Registered**<br>Jul 24, 2022<br>**Web Registered**<br>Jul 24, 2022<br>**Web Registered**<br>Jul 14, 2022<br>**Web Registered**<br>Jul 14, 2022<br>**Web Registered**<br>Jul 14, 2022<br>**Web Registered**<br>Jul 14, 2022<br>**Web Registered**<br>Jul 14, 2022<br>**Web Registered**<br>Jul 24, 2022<br>**Web Registered**<br>Jul 24, 2022<br>**Web Registered**<br>Jul 24, 2022<br>**Web Registered**<br>Jul 24, 2022<br>**Web Registered**<br>Jul 24, 2022<br>**Web Registered**<br>Jul 24, 2022<br>**Web Registered**<br>Apr 29, 2022<br>**Web Registered**<br>Apr 29, 2022<br>**Web Registered**<br>Apr 29, 2022<br>**Web Registered**<br>Apr 29, 2022 | A past ter     None V     None V     None V     None V     None V     None V     None V     None V     None V     None V     None V     None V     None V     None V     None V                                                                                                    | 2022<br>Rolle<br>N<br>N<br>N<br>N<br>N<br>N<br>N<br>N<br>N<br>N<br>N<br>N<br>N<br>N<br>N<br>N<br>N<br>N           | de.  for this page.  d Last Attend Date MM/DD/YYYY                                     | Attend Hours<br>0-999,99   | Registration N<br>16<br>14<br>12<br>11<br>15<br>9<br>2<br>7<br>4<br>10<br>8<br>5       | umber<br>S<br>S<br>S<br>S<br>S<br>S<br>S<br>S<br>S<br>S<br>S<br>S<br>S<br>S<br>S<br>S<br>S<br>S<br>S          |
|                                                                                                    | u know you can use the Faculty<br>symation<br>ts Registered:<br>s submit the grades often. There<br>is<br>Number Student Name   | I3<br>I3<br>I3<br>I0                         | te time limit<br>Credits                 | rolled grades or change<br>starting at 12:10 pm of<br>Registration Status<br>**Web Registered**<br>Aug 22, 2022<br>**Web Registered**<br>Jul 24, 2022<br>**Web Registered**<br>Jul 24, 2022<br>**Web Registered***<br>Jul 24, 2022<br>**Web Registered***<br>Jul 24, 2022<br>**Web Registered***<br>Jul 24, 2022<br>**Web Registered***<br>Jul 24, 2022<br>**Web Registered***<br>Aug 11, 2022<br>**Web Registered***<br>Apr 29, 2022<br>**Web Registered***<br>Jul 24, 2022<br>**Web Registered***<br>Apr 29, 2022<br>**Web Registered***<br>Apr 29, 2022<br>**Web Registered***<br>Apr 29, 2022<br>**Web Registered***<br>Apr 29, 2022<br>**Web Registered***<br>Apr 29, 2022                                                                                                    | Grade<br>A v<br>None v<br>None v<br>None v<br>None v<br>None v<br>None v<br>None v<br>None v<br>None v<br>None v<br>None v<br>None v<br>None v<br>None v<br>None v                                                                                                    | 2022<br>Rolle<br>N<br>N<br>N<br>N<br>N<br>N<br>N<br>N<br>N<br>N<br>N<br>N<br>N<br>N<br>N<br>N<br>N<br>N           | de. for this page. de Last Attend Date MM/DD/YYYY                                      | Attend Hours<br>0-999.99   | Registration N<br>16<br>11<br>12<br>11<br>15<br>9<br>2<br>7<br>14<br>10<br>8<br>5<br>1 |                                                                                                    |